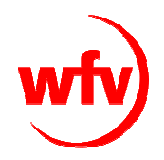

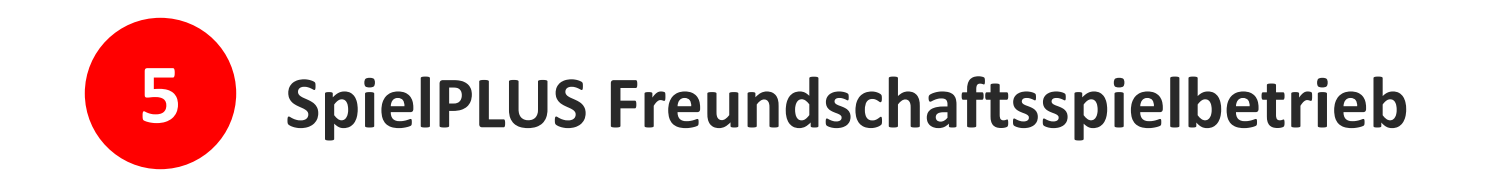

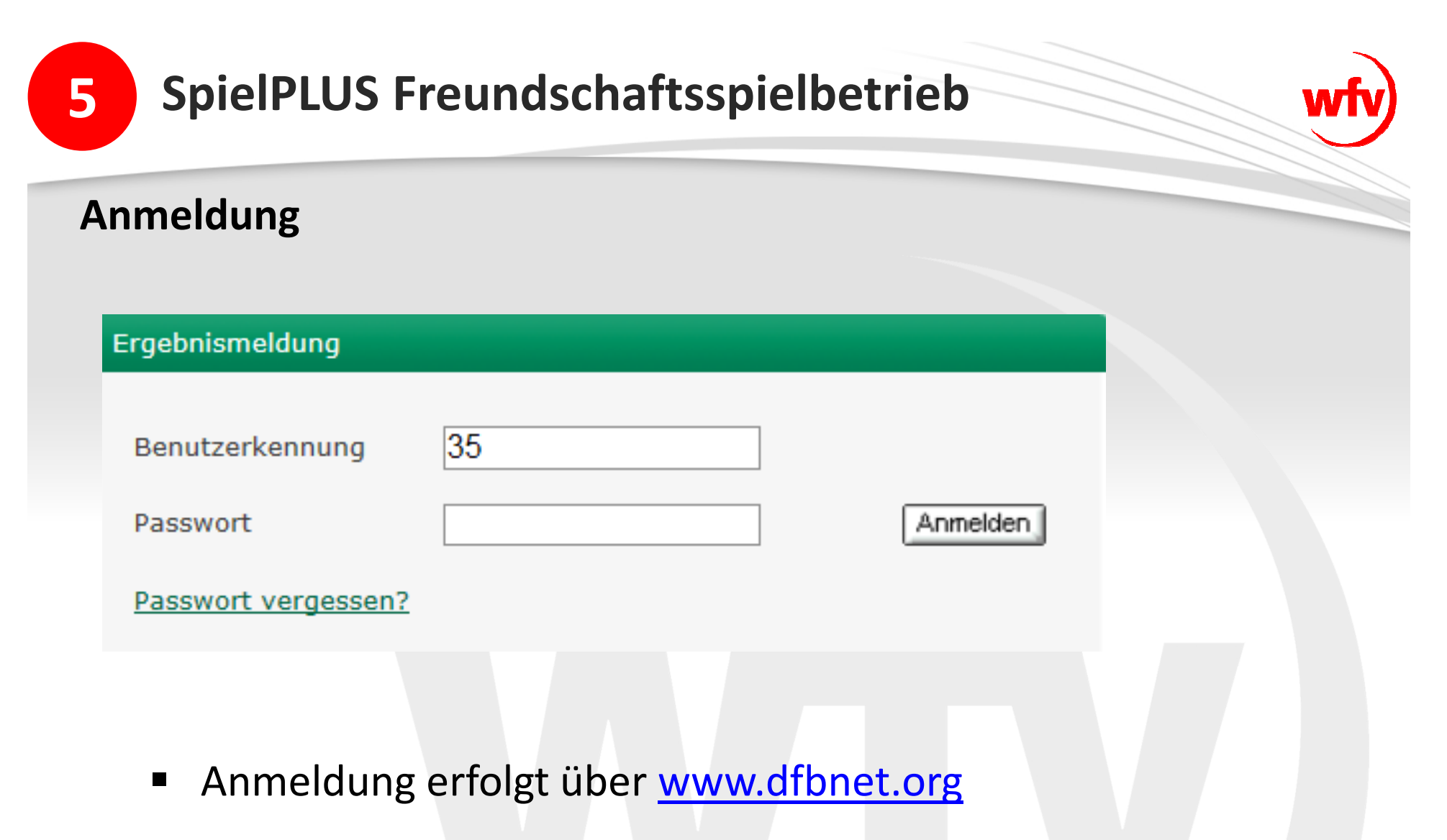

 Zugang mit der in der Vereinsadministration vergebenen Benutzerkennung und Passwort

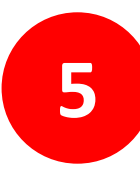

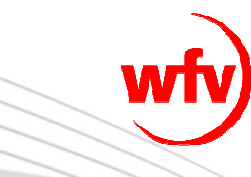

|                     | Freundschaftsspiele |                               |                |                |                 | fss 00 |
|---------------------|---------------------|-------------------------------|----------------|----------------|-----------------|--------|
|                     | Spiele im Verein    |                               |                |                |                 |        |
|                     | Suche nach Freunds  | chaftsspielen                 |                |                |                 |        |
| Freunde             | Spieldatum von      | 05.12.2012 bis 05.01.2013     | Verein         | TSV Warthausen | 5               | •      |
| Ergebnismeldung     | Spielkennung        |                               | Mannschaftsart | keine Auswahl  |                 | •      |
| Spielberichte       | Anzeige             | eigene Spiele                 |                |                |                 |        |
| Freundschaftsspiele | 🤌 📑 🔚 Es sind kein  | e Voreinstellungen vorhanden. | Neues Freur    | ndschaftsspiel | Eingaben leeren | Suchen |
| Abmelden            |                     |                               |                |                |                 |        |

Auswahl "Neues Freundschaftsspiel"

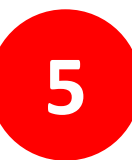

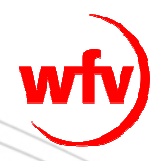

| reundschaftsspiele   |                      |                |   | fss 003   |
|----------------------|----------------------|----------------|---|-----------|
| Basisdaten           |                      |                |   |           |
| Saison               | 12/13                | Spielstatus    |   |           |
| Spieldatum           |                      | Uhrzeit        |   |           |
| Verband              | Württembergischer Fu | ußball-Verband |   |           |
| Heimverein           | TSV Warthausen       |                | ▼ |           |
| Heimmannschaftsart   | Bitte auswählen      |                | ▼ |           |
| Heimmannschaft       |                      |                |   |           |
| Spielklasse Heim     |                      |                |   |           |
| Gastmannschaftstyp   |                      |                |   |           |
| Gastverein           |                      |                |   |           |
| Gastmannschaftsart   |                      |                |   |           |
| Gastmannschaft       |                      |                |   |           |
| Spielklasse Gast     |                      |                |   |           |
| Informationen für de | n Ansetzer           |                |   |           |
|                      |                      |                | * |           |
|                      |                      |                | ~ |           |
| Snielstätte          |                      |                |   |           |
| Spielstätte          |                      |                |   |           |
|                      |                      |                |   |           |
|                      |                      |                |   |           |
|                      |                      |                |   |           |
| Zurück               |                      |                |   | Speichern |

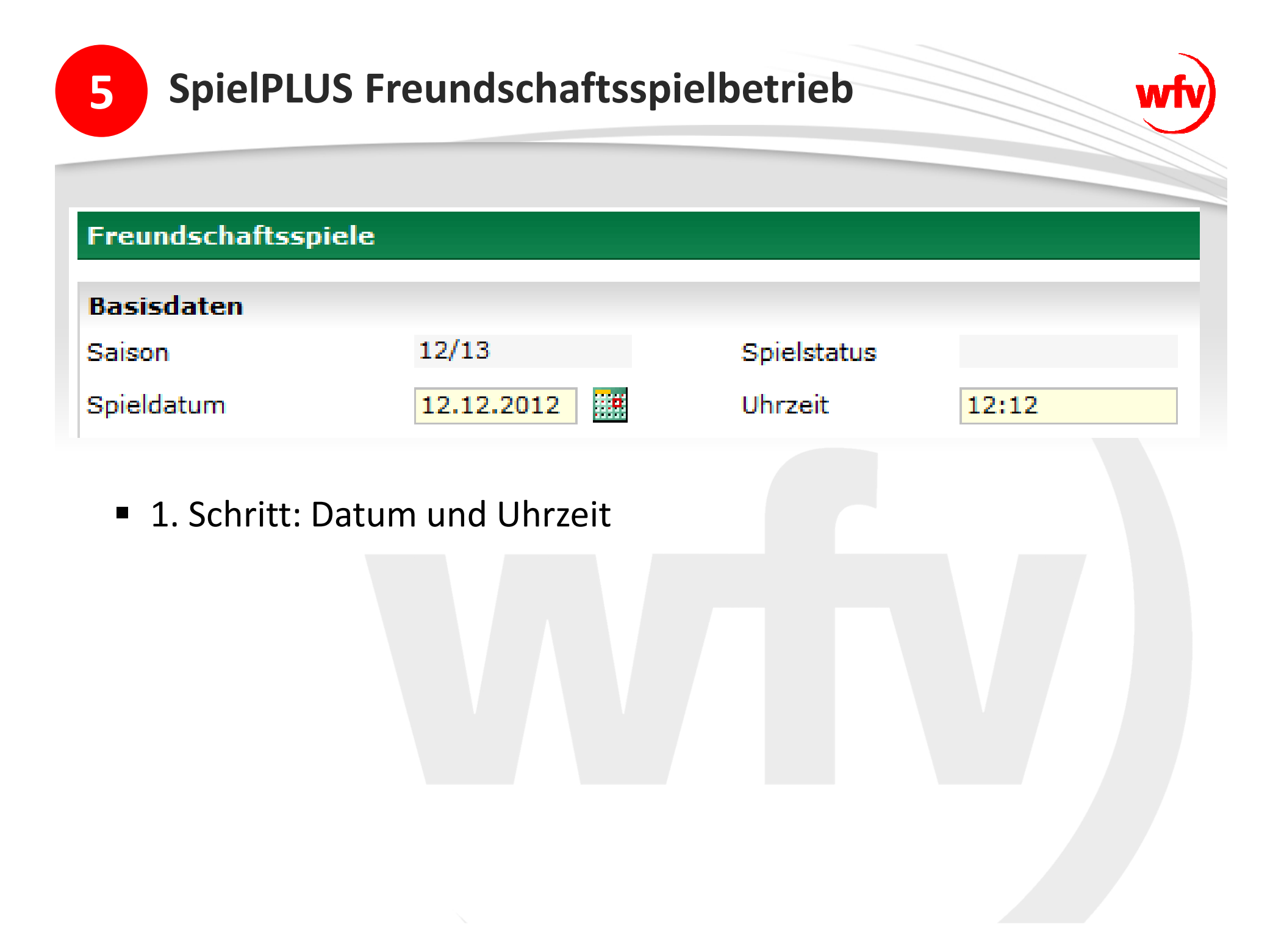

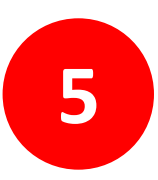

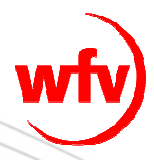

#### Freundschaftsspiele

| Basisdaten         |                        |             |       |
|--------------------|------------------------|-------------|-------|
| Saison             | 12/13                  | Spielstatus |       |
| Spieldatum         | 12.12.2012             | Uhrzeit     | 12:12 |
| Verband            | Württembergischer Fußb | all-Verband |       |
| Heimverein         | TSV Warthausen         |             | -     |
| Heimmannschaftsart | Herren                 |             | -     |
| Heimmannschaft     | TSV Warthausen         |             | -     |
| Spielklasse Heim   | Kreisliga A; Kreisliga |             |       |

 2. Schritt: Auswahl Mannschaftsart (Herren, Frauen, A-Junioren,...)

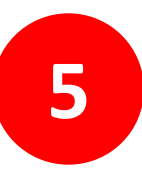

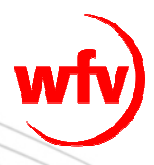

#### Freundschaftsspiele

| Basisdaten         |                       |                 |       |   |
|--------------------|-----------------------|-----------------|-------|---|
| Saison             | 12/13                 | Spielstatus     |       |   |
| Spieldatum         | 12.12.2012            | Uhrzeit         | 12:12 |   |
| Verband            | Württembergischer     | Fußball-Verband |       |   |
| Heimverein         | TSV Warthausen        |                 |       | • |
| Heimmannschaftsart | Herren                |                 |       | • |
| Heimmannschaft     | TSV Warthausen        |                 |       | • |
| Spielklasse Heim   | Kreisliga A; Kreislig | a               |       |   |
| Gastmannschaftstyp | Vereinsmannschaft     | :               |       | - |
| Gastverein         | SV Birkenhard         |                 |       | - |
| Gastmannschaftsart | Herren                |                 |       | - |
| Gastmannschaft     | SV Birkenhard         |                 |       | - |
| Spielklasse Gast   | Landesliga            |                 |       |   |
|                    |                       |                 |       |   |

- 3. Schritt: Vereinsmannschaft (Standard jede bundesweit im DFBnet-Meldebogen erfasste Mannschaft)
- Auswahl Gastverein, Gastmannschaftsart, Gastmannschaft

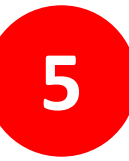

| Freundschaftsspiele   |                    |                    |       |          |
|-----------------------|--------------------|--------------------|-------|----------|
| Basisdaten            |                    |                    |       |          |
| Saison                | 12/13              | Spielstatus        |       |          |
| Spieldatum            | 24.01.2013         | Uhrzeit            | 18:00 |          |
| Verband               | Württembergisch    | er Fußball-Verband | -     |          |
| Heimverein            | TSV Warthausen     |                    | -     | <b>i</b> |
| Heimmannschaftsart    | Herren             |                    | -     |          |
| Heimmannschaft        | TSV Warthausen     |                    | -     |          |
| Spielklasse Heim      | Kreisliga A; Kreis | liga               |       |          |
| Gastmannschaftstyp    | Vereinsmannscha    | aft                | -     |          |
| Gastverein            | SV Birkenhard      |                    | -     | <b>i</b> |
| Gastmannschaftsart    | Herren             |                    | -     |          |
| Gastmannschaft        | SV Birkenhard      |                    | -     |          |
| Spielklasse Gast      | Landesliga         |                    |       |          |
| Schiriansetzungsmodus | Gruppenansetzur    | ng aus Heimverein  | -     |          |
|                       | Standardansetzu    | ng                 |       |          |
| Informationen für der | Gruppenansetzur    | ng aus Gruppe      |       |          |
|                       | Gruppenansetzur    | ng aus Heimverein  |       |          |
|                       | Vereinsansetzung   | g (Heimverein)     |       |          |
|                       |                    |                    |       | ┛        |
|                       |                    |                    |       |          |
|                       |                    |                    |       |          |
| Spielstätte           |                    |                    |       |          |
| Spielstätte           | 3512000840         |                    |       |          |

Hauptspielfeld Warthausen

88447 Warthausen

Jahnstraße

- 4. Schritt: SR-Ansetzungsmodus
- bitte ändern in "Gruppenansetzung aus Heimverein"

Freitextfeld f
ür weitere Informationen an den SR-Einteiler

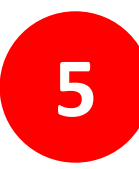

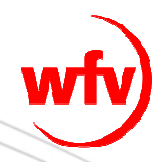

|                     | Freundschaftsspiele        |                |                |        |                |                   |                 |          | fss 002   |
|---------------------|----------------------------|----------------|----------------|--------|----------------|-------------------|-----------------|----------|-----------|
|                     | Spiele im Verein           |                |                |        |                |                   |                 |          |           |
|                     | Suche nach Freundsch       | aftsspielen    |                |        |                |                   |                 |          |           |
| Freunde             | Spieldatum von             | 05.12.2012 bis | 05.01.2013     | . et   | Verein         | TSV Warthausen    |                 | •        |           |
| Ergebnismeldung     | Spielkennung               |                |                |        | Mannschaftsart | keine Auswahl     |                 | -        |           |
| Spielberichte       | Anzeige                    | eigene Spiele  |                |        |                |                   |                 |          |           |
| Freundschaftsspiele | 🧀 📑                        |                |                |        | Neues Freun    | dschaftsspiel     | Eingaben leeren | S        | Jchen     |
| Abmelden            |                            |                |                |        |                |                   |                 |          |           |
|                     | ™∆Kennung                  | ™∆Staffel      | <b>≜</b> Datum | ™≜Zeit | ™∆Heimma       | nnschaft - ™Gas   | stmannschaft    | Tore     | Statu     |
| Service             | 1550089087                 | FS/H/KL A/BC/1 | 12.12.2012     | 12:12  | TSV Wartha     | usen - FC Marbach |                 | :        | <b>()</b> |
| Hilfsangebote       | Seite 1/1 (1 Treffer insge | samt)          |                |        |                |                   | K               | <u>1</u> |           |
| Passwort ändern     |                            |                |                |        |                |                   |                 |          |           |

- Möglichkeit zur Suche aller Freundschaftsspiele des Vereins
- über "Spiel bearbeiten" kann ggf. die Spielstätte ausgetauscht werden

| 5 Spie                     | elPLUS Fr                                                      | eundschaftsspie                                 | elbetrieb                |                                 | wfv             |
|----------------------------|----------------------------------------------------------------|-------------------------------------------------|--------------------------|---------------------------------|-----------------|
|                            | Freundschaftsspiel                                             | e                                               |                          |                                 | fss 00          |
| Freunde<br>Ergebnismeldung | Suche nach Freund<br>Spieldatum von<br>Spielkennung<br>Anzeige | schaftsspielen<br>05.12.2012 iii bis 05.01.2013 | Verein<br>Mannschaftsart | TSV Warthausen<br>keine Auswahl | <b>*</b>        |
| Freundschaftsspiele        | 🤔 🔚 🔚 Es sind kei                                              | ne Voreinstellungen vorhanden.                  | Neues Freur              | ndschaftsspiel Eingabe          | n leeren Suchen |

- Anlage eines Spiels gemäß bezirksinterner Regelung (bis x-Tage vor dem Spiel)
- Spielverlegungen (Datum und Uhrzeit) und Spielabsetzungen nur über den zuständigen Einteiler!!!

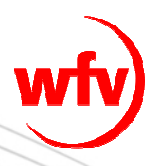

# Bei Fragen wenden Sie sich bitte an den DFBnet-Berater in Ihrem Bezirk.